# Vistas personalizadas de trabajo

help.fracttal.com/hc/es-es/articles/24886184898189-Vistas-personalizadas-de-trabajo

En Fracttal One, Contamos con la funcionalidad de 'Vistas Personalizadas de Trabajo', una herramienta que otorga a cada usuario el poder de crear y gestionar vistas específicas. Estas vistas almacenan las columnas relevantes y los filtros aplicados, facilitando un acceso eficiente a los activos gestionados. Esta característica no solo agiliza la interacción con la plataforma, sino que también brinda la flexibilidad de crear múltiples vistas de trabajo con diversos filtros y columnas personalizadas. Además, la libertad de establecer una vista favorita que se despliega automáticamente al ingresar al módulo contribuye a optimizar la experiencia del usuario.

#### ¿Cómo realizar una vista personalizada de trabajo en Fracttal One?

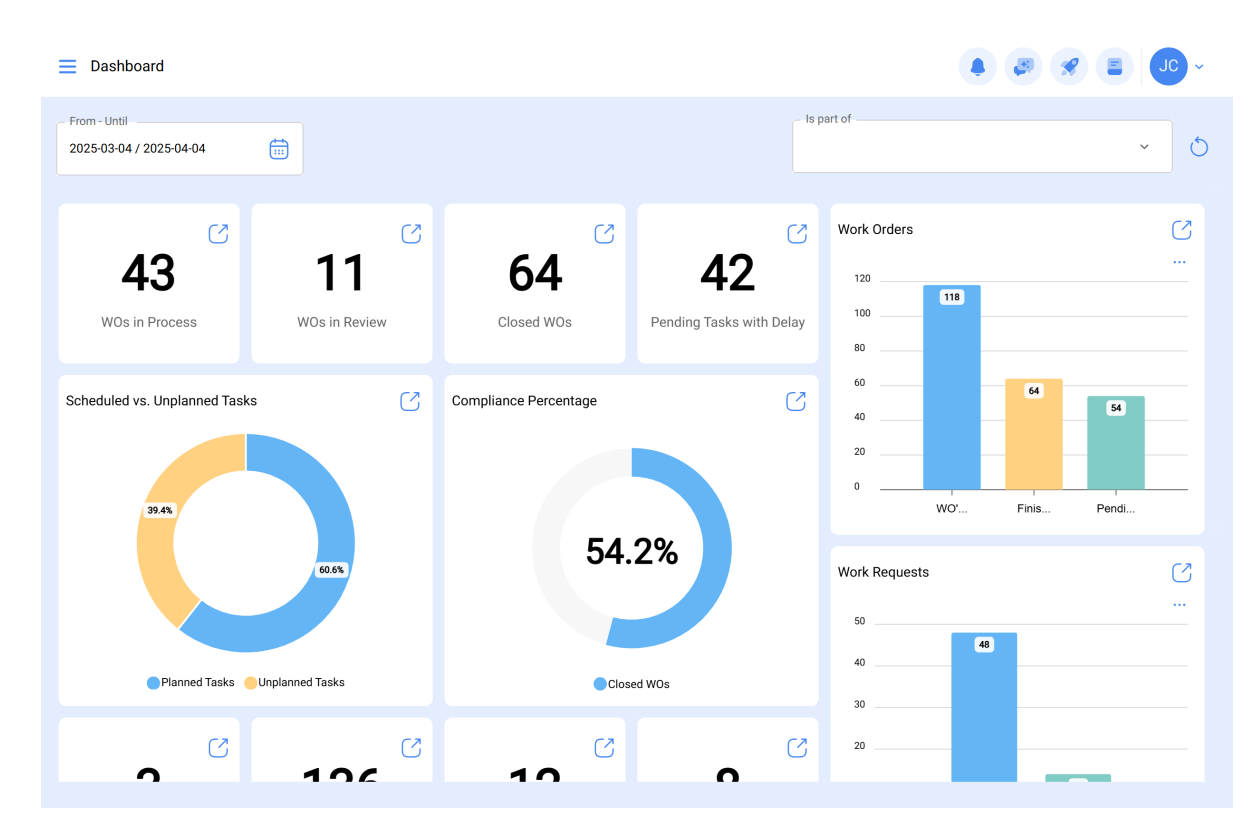

1. Ingrese al software Frattal One.

2. Ingrese en el módulo de interés, donde desea realizar su vista personalizada de trabajo (según sea aplicable).

| 🔹 fracttalone         |          |              |                       |                          |               |                |
|-----------------------|----------|--------------|-----------------------|--------------------------|---------------|----------------|
| Version: 5.0.44       | _        |              |                       |                          | - Is part of  |                |
| <u>م</u>              |          |              |                       |                          |               | <u> </u>       |
| Start                 |          | S            | C                     | C                        | Work Orders   | C              |
| Catalogs              | ~        | 1            | 64                    | 42                       | 120           |                |
| 😂 Assets 🔶            | in       | Review       | Closed WOs            | Pending Tasks with Delay | 100           |                |
| S Inhouse Personnel   |          |              |                       |                          | 60            | 64             |
| 😵 Third Parties       |          | C            | Compliance Percentage | C.                       | 40            | 54             |
| Warehouses            |          |              |                       |                          | 20            |                |
| Work Management       | ~        |              | _                     |                          | WO's C        | Finished Pendi |
| Monitoring            | ~ /      |              | 54                    | 4.2%                     | Work Requests | C              |
| Dispatcher            | ~        |              |                       |                          | 50            |                |
| Business Intelligence | ~        |              |                       | Closed WOs               | 40            | 48             |
| Cloud Disk            |          |              |                       |                          | 30            |                |
| Requests              | × .      | 26           | 12                    | , C                      | 20            | 14             |
| Online help           | to       | opped assets | Planned downtimes     | Unplanned downtimes      | 0             |                |
| 🗇 Support 😂 Creat     | e ticket |              |                       |                          | Cr            | ea Sol         |
|                       |          |              |                       |                          |               |                |

3. Estando dentro del módulo, haga clic en el icono que se muestra en la imagen, en la parte superior derecha (En este ejemplo vamos a trabajar en el módulo catálogos/activos/equipos)

| Equipment                                                                                                    |                |                                 | Q Search       | • 🔊 😵 🕕 ·              |
|----------------------------------------------------------------------------------------------------|----------------|---------------------------------|----------------|------------------------|
| Image: Second second secon | eemap          |                                 |                | () ÷ (↔                |
| Enabled                                                                                                    | Out of Service | Description                     | Code           | NOMBRE                 |
| O Yes                                                                                                    | No             | { 00001-2 } FA mantenimiento J  | 00001-2        | FA mantenimiento J     |
| No No                                                                                                    | No             | {05} BEBEDOURO - JOÃO LUCAS     | 05             | BEBEDOURO - JOÃO LUCAS |
| Yes                                                                                                    | No             | { 100201 } Radio                | 100201         | Radio                  |
| Yes                                                                                                    | No             | { 100248 } Radio                | 100248         | Radio                  |
| O Yes                                                                                                    | No             | { 100251 } Radio                | 100251         | Radio                  |
| O Yes                                                                                                    | No             | { 100255 } Radio                | 100255         | Radio                  |
| O Yes                                                                                                    | No             | { 100256 } Radio                | 100256         | Radio                  |
| O Yes                                                                                                    | No             | { 100258 } Radio                | 100258         | Radio                  |
| O Yes                                                                                                    | No             | { 10 } brasil 10                | 10             | brasil 10              |
| O Yes                                                                                                    | No             | { 11101119015021 } PLC GEOFENCE | 11101119015021 | PLC GEOFENCE           |
| Showing 50 of 5975                                                                                                    |                |                                 |                | +                      |

4. Allí encontrará dos opciones, agrupado por y mostrar columnas. Seleccione la opción de su interés.

| Equipment         |                                  |                                 | Q Search       | ~ OL 🗞 🖏 🌢                                             |
|-------------------|----------------------------------|---------------------------------|----------------|--------------------------------------------------------|
| Equipmen          | t v<br>Treemap<br>Out of Service | Description                     | Code           | <ul> <li>Source Set 1</li> <li>Show Columns</li> </ul> |
| O Yes             | No                               | { 00001-2 } FA mantenimiento J  | 00001-2        | FA mantenimiento J                                     |
| No                | No                               | { 05 } BEBEDOURO - JOÃO LUCAS   | 05             | BEBEDOURO - JOÃO LUCAS                                 |
| O Yes             | No                               | { 100201 } Radio                | 100201         | Radio                                                  |
| Yes               | No                               | { 100248 } Radio                | 100248         | Radio                                                  |
| O Yes             | No                               | { 100251 } Radio                | 100251         | Radio                                                  |
| Yes               | No                               | { 100255 } Radio                | 100255         | Radio                                                  |
| Yes               | Νο                               | { 100256 } Radio                | 100256         | Radio                                                  |
| O Yes             | No                               | { 100258 } Radio                | 100258         | Radio                                                  |
| O Yes             | No                               | { 10 } brasil 10                | 10             | brasil 10                                              |
| O Yes             | No                               | { 11101119015021 } PLC GEOFENCE | 11101119015021 | PLC GEOFENCE                                           |
| Showing 50 of 597 | 75                               |                                 |                | +                                                      |

# ¿Qué puedes hacer en la opción "Agrupado por"?

La opción "Agrupado por" está diseñada para organizar la información según la categoría que elijamos. Es decir, si selecciono la opción "Fuera de Servicio", se agruparán primero todos los activos del tipo equipo que están inhabilitados, luego me agrupa aquellos que sí están habilitados.

Esta función resulta altamente efectiva para clasificar la información de manera específica y ordenada, permitiendo una mejor visualización y comprensión de los datos.

### ¿Cómo aplicar la vista personalizada "Agrupado por"?

1. Haga clic en la opción "Agrupado por".

| Equipment          |                |                                 | Q Search       |                              |
|--------------------|----------------|---------------------------------|----------------|------------------------------|
| Equipment V        | emap           |                                 |                | O       =       Show Columns |
| Enabled            | Out of Service | Description                     | Code           | NOMBRE                       |
| O Yes              | No             | { 00001-2 } FA mantenimiento J  | 00001-2        | FA mantenimiento J           |
| No No              | No             | {05}BEBEDOURO - JOÃO LUCAS      | 05             | BEBEDOURO - JOÃO LUCAS       |
| O Yes              | No             | { 100201 } Radio                | 100201         | Radio                        |
| Yes                | No             | { 100248 } Radio                | 100248         | Radio                        |
| Yes                | No             | { 100251 } Radio                | 100251         | Radio                        |
| O Yes              | No             | { 100255 } Radio                | 100255         | Radio                        |
| Yes                | No             | { 100256 } Radio                | 100256         | Radio                        |
| O Yes              | No             | { 100258 } Radio                | 100258         | Radio                        |
| O Yes              | No             | { 10 } brasil 10                | 10             | brasil 10                    |
| C Yes              | No             | { 11101119015021 } PLC GEOFENCE | 11101119015021 | PLC GEOFENCE                 |
| Showing 50 of 5975 |                |                                 |                | •                            |

2. Luego, elija la opción por la cual desea realizar la agrupación; recuerde que solo se puede seleccionar una opción simultáneamente, luego haga clic fuera del recuadro.

| Equipment                |                |                                                       | - Grouped By                |            |
|--------------------------|----------------|-------------------------------------------------------|-----------------------------|------------|
|                          |                |                                                       | Enabled                     | $\bigcirc$ |
|                          |                |                                                       | Out of Service              |            |
| · List 야၀ Tro            | eemap          |                                                       | Description                 | Ο          |
| Enabled                  | Out of Service | Description                                           | Code                        | Ο          |
|                          | 4              |                                                       | NOMBRE                      | 0          |
| Available: No            |                |                                                       | MARCA                       | Ο          |
| O Yes                    | Yes            | 2009 { AGR-030-001 } AGREGADO 1 2009                  | MODELO                      | Ο          |
| □ Yes                    | Yes            | ADAPTEC { EO-EM-BT-001 } Banda transportadora FU 78J5 | Serial                      | 0          |
|                          |                |                                                       | GARANTIA                    | 0          |
| U Yes                    | Yes            | { ARY-HOR-002 } HORNO                                 | CAPACIDAD DE ALMACENAMIENTO | 0          |
| O No                     | Yes            | ARYZTA { 000-2 } VENTILADOR MECANICO 71018            | Barcode                     | 0          |
| O Yes                    | Yes            | ATLAS COPCO { COMP-077 } COMPRESOR 77                 | Priority                    | 0          |
| ○ Vas                    | Vos            |                                                       | Туре                        | Ο          |
| U res                    | 165            |                                                       | Group 1                     | 0          |
| O Yes                    | Yes            | ATLAS COPCO { HOR-03 } HORNO 03                       | Group 2                     | $\bigcirc$ |
| O Yes                    | Yes            | { BAN-01 } BANCO DE MOLIENDA 01                       | Purchase date               | $\bigcirc$ |
| ☐ Yes                    | Yes            | { BAN-02 } BANCO DE MOLIENDA 02                       | Is part of                  | $\bigcirc$ |
| 0h aurilla a 50 a 6 5075 |                |                                                       | Hours of average daily use  | $\bigcirc$ |
| Showing 50 of 5975       |                |                                                       | Visible to all              | $\bigcirc$ |
|                          |                |                                                       |                             |            |

3. Haga clic nuevamente en el icono, tal como se muestra en la imagen.

| ≡ Å        | Equipment                                                                                                    |                |                                 | Q Search       |                        |  |
|------------|----------------------------------------------------------------------------------------------------|----------------|---------------------------------|----------------|------------------------|--|
| C          | The provide the second second |                |                                 |                |                        |  |
| C          | 프 List 이전 Tree                                                                                                    | map            |                                 |                |                        |  |
| $\bigcirc$ | Enabled                                                                                                    | Out of Service | Description □                   | Code           | NOMBRE                 |  |
| $\bigcirc$ | Yes                                                                                                    | No             | { 00001-2 } FA mantenimiento J  | 00001-2        | FA mantenimiento J     |  |
| $\bigcirc$ | No                                                                                                    | No             | { 05 } BEBEDOURO - JOÃO LUCAS   | 05             | BEBEDOURO - JOÃO LUCAS |  |
| $\bigcirc$ | Yes                                                                                                    | No             | { 100201 } Radio                | 100201         | Radio                  |  |
| $\bigcirc$ | Yes                                                                                                    | No             | { 100248 } Radio                | 100248         | Radio                  |  |
| $\bigcirc$ | Yes                                                                                                    | No             | { 100251 } Radio                | 100251         | Radio                  |  |
| $\bigcirc$ | Yes                                                                                                    | No             | { 100255 } Radio                | 100255         | Radio                  |  |
| $\bigcirc$ | Yes                                                                                                    | No             | { 100256 } Radio                | 100256         | Radio                  |  |
| $\bigcirc$ | Yes                                                                                                    | No             | { 100258 } Radio                | 100258         | Radio                  |  |
| Ο          | Yes                                                                                                    | No             | { 10 } brasil 10                | 10             | brasil 10              |  |
| $\Box$     | Yes                                                                                                    | No             | { 11101119015021 } PLC GEOFENCE | 11101119015021 | PLC GEOFENCE           |  |
| Sho        | owing 50 of 5975                                                                                                    |                |                                 |                | •                      |  |

4. Seleccione "Agregar Vista".

| Equipment          |                        |                                 | Q Search       | • • • • • • • • • • • • • • • • • • •   |
|--------------------|------------------------|---------------------------------|----------------|-----------------------------------------|
| Equipment V        | emap<br>Out of Service | Description                     | Code           | O ∵= S I + Add View ≡ Grouped By NOMBRE |
|                    |                        | J                               | 4              |                                         |
| U Yes              | No                     | { 00001-2 } FA mantenimiento J  | 00001-2        | FA mantenimiento J                      |
| Νο                 | No                     | { 05 } BEBEDOURO - JOÃO LUCAS   | 05             | BEBEDOURO - JOÃO LUCAS                  |
| O Yes              | No                     | { 100201 } Radio                | 100201         | Radio                                   |
| Yes                | No                     | { 100248 } Radio                | 100248         | Radio                                   |
| Yes                | No                     | { 100251 } Radio                | 100251         | Radio                                   |
| Yes                | No                     | { 100255 } Radio                | 100255         | Radio                                   |
| Yes                | No                     | { 100256 } Radio                | 100256         | Radio                                   |
| Yes                | No                     | { 100258 } Radio                | 100258         | Radio                                   |
| Yes                | No                     | { 10 } brasil 10                | 10             | brasil 10                               |
| C Yes              | No                     | { 11101119015021 } PLC GEOFENCE | 11101119015021 | PLC GEOFENCE                            |
| Showing 50 of 5975 |                        |                                 |                | •                                       |

5. Una vez dentro, ingrese el nombre que desee para la vista personalizada.

| Equipment |                |                                 | ← (3) |
|-----------|----------------|---------------------------------|-------|
| Equipme   | ent v          |                                 |       |
| Enabled   | Out of Service | Description                     |       |
| O Yes     | No             | { 00001-2 } FA mantenimiento J  |       |
| O No      | No             | { 05 } BEBEDOURO - JOÃO LUCAS   |       |
| O Yes     | No             | { 100201 } Radio                |       |
| O Yes     | No             | { 100248 } Radio                |       |
| O Yes     | No             | { 100251 } Radio                |       |
| O Yes     | No             | { 100255 } Radio                |       |
| O Yes     | No             | { 100256 } Radio                |       |
| O Yes     | No             | { 100258 } Radio                |       |
| O Yes     | No             | { 10 } brasil 10                |       |
| C Yes     | No             | { 11101119015021 } PLC GEOFENCE |       |
|           |                |                                 |       |

6. Haga clic en "Guardar".

|            | ssets<br>quipment            |                |                                 | ~ <b>6</b>                      |
|------------|------------------------------|----------------|---------------------------------|---------------------------------|
|            | Equipment<br>- List 야윦 Treen | ар             |                                 | - DescriptionAsset Availability |
| 0          | Enabled                      | Out of Service | Description                     |                                 |
| 0          | Yes                          | No             | { 00001-2 } FA mantenimiento J  |                                 |
| $\bigcirc$ | No                           | No             | { 05 } BEBEDOURO - JOÃO LUCAS   |                                 |
| 0          | Yes                          | No             | { 100201 } Radio                |                                 |
| 0          | Yes                          | No             | { 100248 } Radio                |                                 |
| 0          | Yes                          | No             | { 100251 } Radio                |                                 |
| 0          | Yes                          | No             | { 100255 } Radio                |                                 |
| 0          | Yes                          | No             | { 100256 } Radio                |                                 |
| 0          | Yes                          | No             | { 100258 } Radio                |                                 |
| 0          | Yes                          | No             | ( 10 ) brasil 10                |                                 |
| $\bigcirc$ | Yes                          | No             | { 11101119015021 } PLC GEOFENCE |                                 |
| Sho        | wing 50 of 5975              |                |                                 |                                 |

7. Luego, vuelva a hacer clic en el icono según la imagen.

| Equipment          |                |                                 | Q Search       | - JL & &               |  |
|--------------------|----------------|---------------------------------|----------------|------------------------|--|
|                    |                |                                 |                |                        |  |
| Enabled            | Out of Service | Description                     | Code           | NOMBRE                 |  |
| O Yes              | No             | { 00001-2 } FA mantenimiento J  | 00001-2        | FA mantenimiento J     |  |
| No                 | No             | {05}BEBEDOURO - JOÃO LUCAS      | 05             | BEBEDOURO - JOÃO LUCAS |  |
| O Yes              | No             | { 100201 } Radio                | 100201         | Radio                  |  |
| O Yes              | No             | { 100248 } Radio                | 100248         | Radio                  |  |
| O Yes              | Νο             | { 100251 } Radio                | 100251         | Radio                  |  |
| O Yes              | Νο             | { 100255 } Radio                | 100255         | Radio                  |  |
| O Yes              | Νο             | { 100256 } Radio                | 100256         | Radio                  |  |
| O Yes              | Νο             | { 100258 } Radio                | 100258         | Radio                  |  |
| O Yes              | Νο             | { 10 } brasil 10                | 10             | brasil 10              |  |
| O Yes              | No             | { 11101119015021 } PLC GEOFENCE | 11101119015021 | PLC GEOFENCE           |  |
| Showing 50 of 5975 |                |                                 |                | •                      |  |

8. Seleccione "Vista Guardada".

| Equipment          |                |                                 | Q Search       |                                                    | ~ |
|--------------------|----------------|---------------------------------|----------------|----------------------------------------------------|---|
| Equipment          | ▼<br>Treemap   |                                 |                | () '≔ '25 :<br>Asset Availability<br>I≡ Saved View |   |
| Enabled            | Out of Service | Description                     | Code           | NOMBRE                                             | 1 |
| O Yes              | No             | { 00001-2 } FA mantenimiento J  | 00001-2        | FA mantenimi                                       | s |
| No No              | No             | { 05 } BEBEDOURO - JOÃO LUCAS   | 05             | BEBEDOURO - JOÃO LUCAS                             |   |
| Yes                | No             | { 100201 } Radio                | 100201         | Radio                                              |   |
| O Yes              | No             | { 100248 } Radio                | 100248         | Radio                                              |   |
| Yes                | No             | { 100251 } Radio                | 100251         | Radio                                              |   |
| Yes                | No             | { 100255 } Radio                | 100255         | Radio                                              |   |
| Yes                | No             | { 100256 } Radio                | 100256         | Radio                                              |   |
| Yes                | No             | { 100258 } Radio                | 100258         | Radio                                              |   |
| Yes                | No             | { 10 } brasil 10                | 10             | brasil 10                                          |   |
| C Yes              | No             | { 11101119015021 } PLC GEOFENCE | 11101119015021 | PLC GEOFENCE                                       |   |
| Showing 50 of 5975 |                |                                 |                | +                                                  |   |

9. Aquí encontrará todas sus vistas guardadas y simplemente haga clic en la estrella para activar o desactivar la vista según sea necesario.

| Equipment                                         |                |                                 | ← Saved View       |              |
|---------------------------------------------------|----------------|---------------------------------|--------------------|--------------|
| €quipment ~                  ∑             List ° | remap          |                                 | Asset Availability | □ = \$<br>\$ |
| Enabled                                           | Out of Service | Description                     |                    |              |
| O Yes                                             | No             | { 00001-2 } FA mantenimiento J  |                    |              |
| O No                                              | No             | { 05 } BEBEDOURO - JOÃO LUCAS   |                    |              |
| O Yes                                             | No             | { 100201 } Radio                |                    |              |
| O Yes                                             | No             | { 100248 } Radio                |                    |              |
| O Yes                                             | No             | { 100251 } Radio                |                    |              |
| O Yes                                             | No             | { 100255 } Radio                |                    |              |
| O Yes                                             | No             | { 100256 } Radio                |                    |              |
| O Yes                                             | No             | { 100258 } Radio                |                    |              |
| O Yes                                             | No             | { 10 } brasil 10                |                    |              |
| C Yes                                             | No             | { 11101119015021 } PLC GEOFENCE |                    |              |
| Showing 50 of 5975                                |                |                                 | Showing 1 of 1     |              |

También puedes eliminar y editar la vista; solo debes seleccionarla y te aparecerán las demás opciones, como se muestra en la imagen.

| Equipment          |                |                                | ← Saved View       |       |
|--------------------|----------------|--------------------------------|--------------------|-------|
| 🛞 Equipment 🗸      |                |                                | (1) Selected       | Ø 🗄 🔾 |
| ్రΞ List ిడి Tree  | emap           |                                | Asset Availability |       |
| Enabled            | Out of Service | Description                    |                    |       |
| O Yes              | No             | { 00001-2 } FA mantenimiento J |                    |       |
| O No               | No             | { 05 } BEBEDOURO - JOÃO LUCAS  |                    |       |
| O Yes              | No             | { 100201 } Radio               |                    |       |
| O Yes              | No             | { 100248 } Radio               |                    |       |
| O Yes              | No             | { 100251 } Radio               |                    |       |
| O Yes              | No             | { 100255 } Radio               |                    |       |
| O Yes              | No             | { 100256 } Radio               |                    |       |
| O Yes              | No             | { 100258 } Radio               |                    |       |
| O Yes              | No             | { 10 } brasil 10               |                    |       |
| C Yes              | No             | {11101119015021 } PLC GEOFENCE |                    |       |
| Showing 50 of 5975 |                |                                | Showing 1 of 1     |       |

¿Qué puedes hacer en la opción "Mostrar columnas"?

La opción "Mostrar columnas" está diseñada para permitirte seleccionar las columnas que deseas visualizar en la interfaz. Además, puedes posicionar las columnas a tu gusto simplemente desplazando el nombre con clic sostenido hacia arriba o hacia abajo.

Con esta función en Fracttal One, garantizamos que la información con la que el usuario está trabajando sea personalizada según sus necesidades en el módulo donde desea trabajar.

## ¿Cómo aplicar la vista personalizada "Mostrar columnas"?

| E E        | ssets<br>quipment                                                                                                    |                |                                 | Q Search       | • <b>0 % 0</b> •                                       |
|------------|----------------------------------------------------------------------------------------------------|----------------|---------------------------------|----------------|--------------------------------------------------------|
|            | Equipment  Equipment | Out of Service | Description                     | Code           | O       '=       -000000000000000000000000000000000000 |
| Ο          | Yes                                                                                                    | No             | { 00001-2 } FA mantenimiento J  | 00001-2        | FA mantenimiento J                                     |
| Ο          | No                                                                                                    | No             | { 05 } BEBEDOURO - JOÃO LUCAS   | 05             | BEBEDOURO - JOÃO LUCAS                                 |
| Ο          | Yes                                                                                                    | No             | { 100201 } Radio                | 100201         | Radio                                                  |
| Ο          | Yes                                                                                                    | No             | { 100248 } Radio                | 100248         | Radio                                                  |
| Ο          | Yes                                                                                                    | No             | { 100251 } Radio                | 100251         | Radio                                                  |
| Ο          | Yes                                                                                                    | No             | { 100255 } Radio                | 100255         | Radio                                                  |
| Ο          | Yes                                                                                                    | No             | { 100256 } Radio                | 100256         | Radio                                                  |
| Ο          | Yes                                                                                                    | No             | { 100258 } Radio                | 100258         | Radio                                                  |
| Ο          | Yes                                                                                                    | No             | { 10 } brasil 10                | 10             | brasil 10                                              |
| $\bigcirc$ | Yes                                                                                                    | No             | { 11101119015021 } PLC GEOFENCE | 11101119015021 | PLC GEOFENCE                                           |
| Sho        | wing 50 of 5975                                                                                                    |                |                                 |                | •                                                      |

1. Haga clic en la opción "Mostrar columnas".

2. Luego, seleccione las títulos que desea que aparezcan en la interfaz y deseleccione aquellas que no desea que estén presentes.

|   | issets<br>Equipment |                |                                | <del>~</del> | - 9            | Show Columns                |            |
|---|---------------------|----------------|--------------------------------|--------------|----------------|-----------------------------|------------|
|   | S Equipment v       |                |                                | (            | ⊕              | Enabled                     |            |
|   |                     |                | ć                              | ⊕            | Out of Service |                             |            |
|   | 프 List 이전 Treer     | map            |                                | (            | 0              | Description                 | <b>v</b>   |
|   | Franklad            | 0.4.4 (0.5.5)  | Description                    | (            | 0              | Code                        |            |
|   | Enabled             | Jut of Service |                                | (            | ₾              | NOMBRE                      |            |
| 0 | Yes                 | No             | { 00001-2 } FA mantenimiento J | (            | ₾              | MARCA                       |            |
| 0 | No                  | No             | { 05 } BEBEDOURO - JOÃO LUCAS  | (            | ₾              | MODELO                      | $\bigcirc$ |
|   | N                   | AL.            | (100001) D                     | (            | ⊕              | Serial                      | $\bigcirc$ |
|   | Yes                 | NO             | { 100201 } Radio               |              | 0              | GARANTIA                    | $\bigcirc$ |
| 0 | Yes                 | No             | { 100248 } Radio               | (            | ₾              | CAPACIDAD DE ALMACENAMIENTO | $\bigcirc$ |
| 0 | Yes                 | No             | { 100251 } Radio               | ¢            | ♨              | Barcode                     | $\bigcirc$ |
|   | Yes                 | No             | { 100255 } Radio               | ¢            | ♨              | Priority                    | Ο          |
|   |                     |                |                                |              | ♨              | Туре                        |            |
|   | Yes                 | No             | { 100256 } Radio               | d            | ⊕              | Group 1                     |            |
| 0 | Yes                 | No             | { 100258 } Radio               | ¢            | ₾              | Group 2                     |            |
| 0 | Yes                 | No             | { 10 } brasil 10               | ¢            | ⊕              | Purchase date               |            |
|   | Vaa                 | No             |                                | (            | ⊕              | Is part of                  |            |
|   | Tes                 | NO             | THUTTIOUT3021 } PEC GEOFENCE   | (            | ⊕              | Hours of average daily use  |            |
|   |                     |                |                                | (            | 0              | Visible to all              |            |
|   |                     |                |                                |              |                |                             |            |

3. Con un clic sostenido, cambie el orden de los nombres según su necesidad. El orden jerárquico que establezca en el recuadro también se reflejará en la interfaz.

| ≡ | Assets<br>Equipment |         |                |                                | $\leftarrow$ | Show Columns                |
|---|---------------------|---------|----------------|--------------------------------|--------------|-----------------------------|
|   | 🕅 Equipment 🗸       |         | ₾              | Out of Service                 |              |                             |
|   |                     |         |                |                                | $\oplus$     | Enabled                     |
|   | jΞ List °C Tre      | eemap   |                |                                | $\oplus$     | Code                        |
|   | Out of Convine      | Cashlad | Orde           | Description                    | $\oplus$     | Description                 |
|   | Out of Service      | Liabled |                |                                | $\oplus$     | MARCA                       |
| C | No                  | Yes     | 00001-2        | { 00001-2 } FA mantenimiento J | $\oplus$     | MODELO                      |
| С | No                  | No      | 05             | { 05 } BEBEDOURO - JOÃO LUCAS  | $\oplus$     | NOMBRE                      |
|   |                     | No.     | 100201         | (100001) Dadia                 | $\oplus$     | GARANTIA                    |
|   | NO                  | Yes     | 100201         | { 100201 } Radio               | $\oplus$     | Serial                      |
| C | No                  | Yes     | 100248         | { 100248 } Radio               | $\oplus$     | CAPACIDAD DE ALMACENAMIENTO |
| С | No                  | Yes     | 100251         | { 100251 } Radio               | $\oplus$     | Barcode                     |
|   | No                  | Ves     | 100255         | { 100255 } Radio               | $\oplus$     | Priority                    |
|   |                     | 100     |                |                                | $\oplus$     | Туре                        |
|   | No                  | Yes     | 100256         | { 100256 } Radio               | $\oplus$     | Group 1                     |
| C | No                  | Yes     | 100258         | { 100258 } Radio               | $\oplus$     | Group 2                     |
| С | No                  | Yes     | 10             | { 10 } brasil 10               | $\oplus$     | Purchase date               |
|   | No                  | Vaa     | 11101110015021 | (11101110015021) DLC CEOEENCI  | $\oplus$     | Is part of                  |
|   |                     | Tes     | 11101119015021 | { THOTHSOIDUZT } PLC GEOFENCI  | $\oplus$     | Hours of average daily use  |
| S |                     |         |                |                                | $\oplus$     | Visible to all              |
|   |                     |         |                |                                |              |                             |

4. Haga clic fuera del recuadro.

<

**v** 

 $\bigcirc$ 

 $\bigcirc$ 

•

5. Haga clic nuevamente en el icono, tal como se muestra en la imagen.

| Equipment                            |         |                |                                 | Q Search | • • • •             |
|--------------------------------------|---------|----------------|---------------------------------|----------|---------------------|
| Equipment v                          |         |                |                                 |          | 5 = 😒 :             |
| ੁੱ <u>≕</u> List <sup>o</sup> lg Tre | emap    |                |                                 |          |                     |
| Out of Service                       | Enabled | Code           | Description                     | MARCA    | NOMBRE              |
| O No                                 | Yes     | 00001-2        | { 00001-2 } FA mantenimiento J  |          | FA mantenimiento J  |
| No No                                | No      | 05             | { 05 } BEBEDOURO - JOÃO LUCAS   |          | BEBEDOURO - JOÃO LI |
| No No                                | Yes     | 100201         | { 100201 } Radio                |          | Radio               |
| O No                                 | Yes     | 100248         | { 100248 } Radio                |          | Radio               |
| O No                                 | Yes     | 100251         | { 100251 } Radio                |          | Radio               |
| O No                                 | Yes     | 100255         | { 100255 } Radio                |          | Radio               |
| No                                   | Yes     | 100256         | { 100256 } Radio                |          | Radio               |
| O No                                 | Yes     | 100258         | { 100258 } Radio                |          | Radio               |
| O No                                 | Yes     | 10             | { 10 } brasil 10                |          | brasil 10           |
| □ No                                 | Yes     | 11101119015021 | { 11101119015021 } PLC GEOFENCE |          | PLC GEOFENCE        |
| O No                                 | Yes     | 111019011012   | {111019011012} PLC Geofence     |          | PLC Geofence        |
| No                                   | Yes     | 111019014000   | { 111019014000 } PLC Geofence   |          | PLC Geofence        |
| Showing 50 of 5975                   |         |                |                                 |          | +                   |

6. Seleccione "Agregar Vista".

| ≡í | Assets<br>Equipment                                                                                                    |         |                |                                 | Q Search | • JU * 🖏            |
|----|----------------------------------------------------------------------------------------------------|---------|----------------|---------------------------------|----------|---------------------|
|    | Equipment V<br>Equipment V<br>Equip |         |                |                                 |          |                     |
| 0  | Out of Service                                                                                                    | Enabled | Code           | Description                     | MARCA    | III Show Columns    |
| 0  | No                                                                                                    | Yes     | 00001-2        | { 00001-2 } FA mantenimiento J  |          | FA mantenimiento J  |
| Ο  | No                                                                                                    | No      | 05             | { 05 } BEBEDOURO - JOÃO LUCAS   |          | BEBEDOURO - JOÃO LI |
| Ο  | No                                                                                                    | Yes     | 100201         | { 100201 } Radio                |          | Radio               |
| 0  | No                                                                                                    | Yes     | 100248         | { 100248 } Radio                |          | Radio               |
| 0  | No                                                                                                    | Yes     | 100251         | { 100251 } Radio                |          | Radio               |
| 0  | No                                                                                                    | Yes     | 100255         | { 100255 } Radio                |          | Radio               |
| Ο  | No                                                                                                    | Yes     | 100256         | { 100256 } Radio                |          | Radio               |
| 0  | No                                                                                                    | Yes     | 100258         | { 100258 } Radio                |          | Radio               |
| 0  | No                                                                                                    | Yes     | 10             | { 10 } brasil 10                |          | brasil 10           |
| 0  | No                                                                                                    | Yes     | 11101119015021 | { 11101119015021 } PLC GEOFENCE |          | PLC GEOFENCE        |
| Ο  | No                                                                                                    | Yes     | 111019011012   | { 111019011012 } PLC Geofence   |          | PLC Geofence        |
| Ο  | No                                                                                                    | Yes     | 111019014000   | { 111019014000 } PLC Geofence   |          | PLC Geofence        |
| Sh | owing 50 of 5975                                                                                                    |         |                |                                 |          | +                   |

7. Una vez dentro, ingrese el nombre que desee para la vista personalizada.

| Equipment                                                  |         |                |                                 | ← | 6 |
|------------------------------------------------------------|---------|----------------|---------------------------------|---|---|
| <ul> <li>➢ Equipment →</li> <li>ジΞ List 약중 Tree</li> </ul> | map     | C Description  |                                 |   |   |
| Out of Service                                             | Enabled | Code           | Description                     |   |   |
| O No                                                       | Yes     | 00001-2        | { 00001-2 } FA mantenimiento J  |   |   |
| O No                                                       | No      | 05             | { 05 } BEBEDOURO - JOÃO LUCAS   |   |   |
| O No                                                       | Yes     | 100201         | { 100201 } Radio                |   |   |
| O No                                                       | Yes     | 100248         | { 100248 } Radio                |   |   |
| O No                                                       | Yes     | 100251         | ( 100251 ) Radio                |   |   |
| No                                                         | Yes     | 100255         | { 100255 } Radio                |   |   |
| O No                                                       | Yes     | 100256         | { 100256 } Radio                |   |   |
| O No                                                       | Yes     | 100258         | { 100258 } Radio                |   |   |
| No                                                         | Yes     | 10             | { 10 } brasil 10                |   |   |
| No                                                         | Yes     | 11101119015021 | { 11101119015021 } PLC GEOFENCE |   |   |
| No                                                         | Yes     | 111019011012   | (111019011012) PLC Geofence     |   |   |
| No                                                         | Yes     | 111019014000   | { 111019014000 } PLC Geofence   |   |   |
| Showing 50 of 5975                                         |         |                |                                 |   |   |

8. Haga clic en "Guardar".

| E E | Equipment                    |         |                |                                |  |  |  |  |
|-----|------------------------------|---------|----------------|--------------------------------|--|--|--|--|
| 6   | P Equipment V                |         |                |                                |  |  |  |  |
|     | E List <sup>o</sup> lg Treen | nap     |                |                                |  |  |  |  |
|     | Out of Service               | Enabled | Code           | Description                    |  |  |  |  |
|     | No                           | Yes     | 00001-2        | { 00001-2 } FA mantenimiento J |  |  |  |  |
|     | No                           | No      | 05             | { 05 } BEBEDOURO - JOÃO LUCAS  |  |  |  |  |
|     | No                           | Yes     | 100201         | { 100201 } Radio               |  |  |  |  |
|     | No                           | Yes     | 100248         | { 100248 } Radio               |  |  |  |  |
|     | No                           | Yes     | 100251         | { 100251 } Radio               |  |  |  |  |
|     | No                           | Yes     | 100255         | { 100255 } Radio               |  |  |  |  |
|     | No                           | Yes     | 100256         | { 100256 } Radio               |  |  |  |  |
|     | No                           | Yes     | 100258         | ( 100258 ) Radio               |  |  |  |  |
|     | No                           | Yes     | 10             | { 10 } brasil 10               |  |  |  |  |
|     | No                           | Yes     | 11101119015021 | {11101119015021 } PLC GEOFENCE |  |  |  |  |
|     | No                           | Yes     | 111019011012   | { 111019011012 } PLC Geofence  |  |  |  |  |
|     | No                           | Yes     | 111019014000   | { 111019014000 } PLC Geofence  |  |  |  |  |
|     |                              |         |                |                                |  |  |  |  |

6

Custom Work Order

9. Luego, vuelva a hacer clic en el icono según la imagen.

| ≡ <sup>A</sup> E | ssets<br>quipment           |                |                                                            | Q Search       | · OL 🗞 🕲 🌢              |  |  |  |  |
|------------------|-----------------------------|----------------|------------------------------------------------------------|----------------|-------------------------|--|--|--|--|
| 6                | 🛞 Equipment 🗸               |                |                                                            |                |                         |  |  |  |  |
| C                | - List <sup>o</sup> t Treer | nap            |                                                            |                |                         |  |  |  |  |
| $\bigcirc$       | Enabled                     | Out of Service | Description                                                | Code           | NOMBRE                  |  |  |  |  |
| Ava              | ilable: No                  |                |                                                            |                |                         |  |  |  |  |
| $\bigcirc$       | Yes                         | Yes            | 2009 { AGR-030-001 } AGREGADO 1 2009                       | AGR-030-001    | AGREGADO 1              |  |  |  |  |
| Ο                | Yes                         | Yes            | ADAPTEC { EQ-EM-BT-001 } Banda transportadora FU 78J5F3ECE | C EQ-EM-BT-001 | Banda transportadora FU |  |  |  |  |
| Ο                | Yes                         | Yes            | { ARY-HOR-002 } HORNO                                      | ARY-HOR-002    | HORNO                   |  |  |  |  |
| Ο                | No                          | Yes            | ARYZTA { 000-2 } VENTILADOR MECANICO 71018                 | 000-2          | VENTILADOR MECANICO     |  |  |  |  |
| Ο                | Yes                         | Yes            | ATLAS COPCO { COMP-077 } COMPRESOR 77                      | COMP-077       | COMPRESOR 77            |  |  |  |  |
| $\bigcirc$       | Yes                         | Yes            | ATLAS COPCO { HOR-02 } HORNO 02                            | HOR-02         | HORNO 02                |  |  |  |  |
| Ο                | Yes                         | Yes            | ATLAS COPCO { HOR-03 } HORNO 03                            | HOR-03         | HORNO 03                |  |  |  |  |
| Ο                | Yes                         | Yes            | { BAN-01 } BANCO DE MOLIENDA 01                            | BAN-01         | BANCO DE MOLIENDA 01    |  |  |  |  |
| $\bigcirc$       | Yes                         | Yes            | { BAN-02 } BANCO DE MOLIENDA 02                            | BAN-02         | BANCO DE MOLIENDA 02    |  |  |  |  |
| Sho              | owing 50 of 5975            |                |                                                            |                | •                       |  |  |  |  |

10. Seleccione "Vista Guardada".

| Equipment                                                     |      |                |                                 | Q Search | • • • • • • • • • • • • • • • • • • •                                                                                                    |
|---------------------------------------------------------------|------|----------------|---------------------------------|----------|----------------------------------------------------------------------------------------------------|
| Ist of Service     Enabled     Code     Description     MARCA |      |                |                                 |          | O       =       O       I         Custom Work Order       I       I       Saved View         Image: Saved View       Image: Saved View       Image: Saved View         Image: Grouped By       Image: Saved View       Image: Saved View |
| O No                                                          | Yes  | 00001-2        | 4 00001-2 } FA mantenimiento J  |          | III Show Columns                                                                                                    |
| O No                                                          | No   | 05             | { 05 } BEBEDOURO - JOÃO LUCAS   |          | BEBEDOURO - JOÃO LI                                                                                                    |
| O No                                                          | Yes  | 100201         | { 100201 } Radio                |          | Radio                                                                                                    |
| No                                                            | Yes  | 100248         | { 100248 } Radio                |          | Radio                                                                                                    |
| No                                                            | Yes  | 100251         | { 100251 } Radio                |          | Radio                                                                                                    |
| No                                                            | Yes  | 100255         | { 100255 } Radio                |          | Radio                                                                                                    |
| O No                                                          | Yes  | 100256         | { 100256 } Radio                |          | Radio                                                                                                    |
| O No                                                          | Yes  | 100258         | { 100258 } Radio                |          | Radio                                                                                                    |
| O No                                                          | Yes  | 10             | { 10 } brasil 10                |          | brasil 10                                                                                                    |
| No                                                            | Yes  | 11101119015021 | { 11101119015021 } PLC GEOFENCE |          | PLC GEOFENCE                                                                                                    |
| O No                                                          | Yes  | 111019011012   | { 111019011012 } PLC Geofence   |          | PLC Geofence                                                                                                    |
| O No                                                          | Yes  | 111019014000   | { 111019014000 } PLC Geofence   |          | PLC Geofence                                                                                                    |
| Showing 50 of                                                 | 5975 |                |                                 |          | •                                                                                                    |

11. Aquí encontrará todas sus vistas guardadas y simplemente haga clic en la estrella para activar o desactivar la vista según sea necesario.

| Equipment          |         |                   |                                 | $\leftarrow$ Saved View |
|--------------------|---------|-------------------|---------------------------------|-------------------------|
| 🕅 Equipment 🗸      |         | 0 🛛 🖶 😒           |                                 |                         |
| j⊒ List °g Tre     | eemap   | Custom Work Order |                                 |                         |
| Out of Service     | Enabled | Code              | Description                     |                         |
| O No               | Yes     | 00001-2           | { 00001-2 } FA mantenimiento J  |                         |
| O No               | No      | 05                | {05}BEBEDOURO - JOÃO LUCAS      |                         |
| O No               | Yes     | 100201            | { 100201 } Radio                |                         |
| O No               | Yes     | 100248            | { 100248 } Radio                |                         |
| O No               | Yes     | 100251            | { 100251 } Radio                |                         |
| O No               | Yes     | 100255            | { 100255 } Radio                |                         |
| O No               | Yes     | 100256            | { 100256 } Radio                |                         |
| No                 | Yes     | 100258            | { 100258 } Radio                |                         |
| No                 | Yes     | 10                | ( 10 ) brasil 10                |                         |
| No                 | Yes     | 11101119015021    | { 11101119015021 } PLC GEOFENCE |                         |
| O No               | Yes     | 111019011012      | { 111019011012 } PLC Geofence   |                         |
| O No               | Yes     | 111019014000      | { 111019014000 } PLC Geofence   |                         |
| Showing 50 of 5975 |         |                   |                                 | Showing 1 of 1          |

También puedes eliminar y editar la vista; solo debes seleccionarla y te aparecerán las demás opciones, como se muestra en la imagen.

| ≡ Å | ssets<br>quipment                       |         |                |                                 | ← Saved View      |       |
|-----|-----------------------------------------|---------|----------------|---------------------------------|-------------------|-------|
| G   | 🔊 Equipment 🗸                           |         |                |                                 | (1) Selected      | 0 🕆 🛛 |
|     | - List <sup>o</sup> <sup>12</sup> Treen |         |                |                                 | Custom Work Order |       |
|     |                                         |         |                |                                 |                   |       |
|     | Out of Service                          | Lnabled | Lode           | Jescription                     |                   |       |
| 0   | No                                      | Yes     | 00001-2        | { 00001-2 } FA mantenimiento J  |                   |       |
| 0   | No                                      | No      | 05             | { 05 } BEBEDOURO - JOÃO LUCAS   |                   |       |
| 0   | No                                      | Yes     | 100201         | { 100201 } Radio                |                   |       |
| 0   | No                                      | Yes     | 100248         | ( 100248 ) Radio                |                   |       |
| 0   | No                                      | Yes     | 100251         | ( 100251 ) Radio                |                   |       |
| 0   | No                                      | Yes     | 100255         | { 100255 } Radio                |                   |       |
| 0   | No                                      | Yes     | 100256         | { 100256 } Radio                |                   |       |
| 0   | No                                      | Yes     | 100258         | { 100258 } Radio                |                   |       |
| 0   | No                                      | Yes     | 10             | { 10 } brasil 10                |                   |       |
| 0   | No                                      | Yes     | 11101119015021 | { 11101119015021 } PLC GEOFENCE |                   |       |
| 0   | No                                      | Yes     | 111019011012   | { 111019011012 } PLC Geofence   |                   |       |
| 0   | No                                      | Yes     | 111019014000   | { 111019014000 } PLC Geofence   |                   |       |
|     |                                         |         |                |                                 |                   |       |
| Sho |                                         |         |                |                                 | Showing 1 of 1    |       |
|     |                                         |         |                |                                 |                   |       |